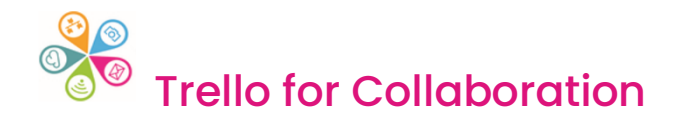

## Hands on exercises

## Exercise 1

- 1. Rename your Untitled board (click on the Untitled board at the top and rename to fit your scenario)
- 2. Click on Add a Card in the 'To do' List, give your task a title and click on Add card
- 3. Add a few more Cards with other tasks on them to create a list.
- 4. Practice 'dragging and dropping' your Cards to reorder.
- 5. Now add a couple of Cards in the 'Doing List'
- 6. Drag a Card from the 'To do' into the 'Doing' List
- 7. Click on a Card to open it
- 8. Add a description (note you can also edit the Title)
- 9. Now look at the right-hand menu and...
- 10. Add an attachment upload a doc or add a hyperlink to e.g. a website
- 11. Add a Checklist and include a couple of sub tasks (you can then tick these off as you complete them)
- 12. Scroll down and write a Comment (here you can discuss the task with others)
- 13. Click on Cover and choose a Colour or Image and the format you prefer
- 14. Close your Card using the X at the top right
- 15. Click on Add another List (next to Done) and add Issues log

## Exercise 2

- 1. Click on Share and choose the Share by link option.
- 2. Copy the link and paste into the Zoom Chat (the Superhighways team will join your Board so you can practice assigning tasks later!)
- 3. Click to open a Card and select Dates from the right hand menu
- 4. Add a Start and / or Due date and select the Reminder of your choice
- 5. Add a Label to your Card select a Colour but also click on the pen icon to give your Label a Title e.g. a category related to your work
- 6. Now click on Members and click on your Trello username
- 7. Close the Card (top left X) and note how now any Label, Date and Member assigned to the Card now shows in the List view
- 8. Click on another Card and select Members and search for Sorrel, Kate or Paul and assign to us (you can select multiple Members for any Card)
- 9. Continue to add a range of Dates, Members and Labels to all of your Cards
- 10. Now select the Filter button (top right) and have a go filtering the Cards by Member, Date and Label. (You can clear all Filters by selecting the X next to the Filter button. To clear some filters, click on the Filter button and untick the Filters you no longer want)